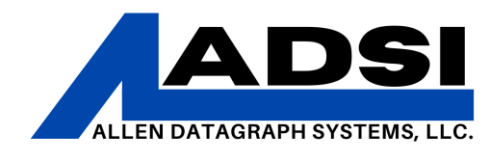

### Flexisign Spooler Printing via Ethernet

Description: This technical procedure provides instructions on how to use DirectCut Spooler to send files from Flexisign to cutter via ethernet – sending files from Flexisign Production Manager to multiple cutters connected to the network from any computer on the same network.

Affected Product: DirectCut Spooler and any networked Cutter.

#### Assign an IP Address

It is recommended to select a unique IP address that is not assigned by DHCP server and setup the cutters on the network. Each cutter and computer IP address must be unique.

See **Graphici-TECH User's Manual** page 16 (PDF pg20) to access Advanced Settings and page 19 (PDF pg23) for DHCP/Manual settings; set DHCP/manual to IP and enter a static IP address and mask.

-OR-

See **<u>i-TECH User's Manual</u>** page 32 (PDF pg36) for instructions on setting static/DHCP IP address.

Start Flexisign

Create/draw a small square for testing purposes.

1. Click on the Cut/Plot icon:

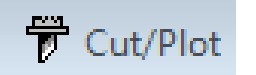

# CLIENT ADVISORY BULLETIN ALL PRODUCTS PROUDLY MADE IN AMERICA.

45A Northwestern Drive | Salem, NH 03079 | 603.216.6344 | allendatagraph.com

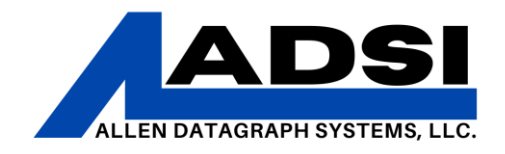

 Click on the Production Manger icon on the Taskbar; then click on Setup > Add Setup:

|   | Production Manager |                  |        |  |
|---|--------------------|------------------|--------|--|
| ł | File Edit          | Setup View Help  |        |  |
|   | R.                 | Add Setup        | Ctrl+N |  |
|   |                    | Setup Properties | Ctrl+K |  |

The Add Setup dialog window appears:

3. Choose a device type: Cutters

| Add Setup                     | X                   |
|-------------------------------|---------------------|
| Choose a device type          |                     |
| Printers                      | Outters             |
| O Hybrid Devices              |                     |
| Choose a device               |                     |
| What is the brand name of you | ur vinyl cutter?    |
| Allen Datagraph               |                     |
| What is the model name of you | ur Allen Datagraph? |
| 536                           | ▼                   |
|                               | Back Next Cancel    |

4. Select Allen Datagraph and the appropriate model number; click Next.

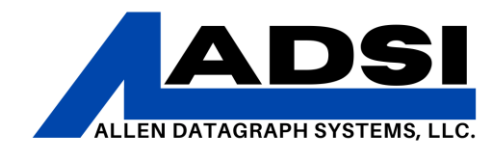

- 5. Modify the name of the setup, recommendation shown below:
  - Select FILE: from the dropdown menu for the connection type.
  - Select the "Prompt for file path for each file" as shown.
  - Set the Default location to the following location: *C*:\*Program Files* (*x86*)\*Allen Datagraph*\*Cutter Driver*\*queue*
- 6. Click Finish to complete the setup.

| Add Setup                                            | ×   |
|------------------------------------------------------|-----|
| What do you want to call your new setup?             |     |
| 536 on lan                                           |     |
| How is your 536 connected to your computer?          |     |
| FILE: ▼ Bro <u>w</u> se                              |     |
| ✓ Prompt for file path for each file                 |     |
| Use custom extension:                                |     |
| Default location                                     |     |
| gram Files (x86)\Allen Datagraph\Cutter Driver\queue |     |
| Browse                                               |     |
|                                                      |     |
| Back Finish Can                                      | cel |

## CLIENT ADVISORY BULLETIN ALL PRODUCTS PROUDLY MADE IN AMERICA. 45A Northwestern Drive | Salem, NH 03079 | 603.216.6344 | allendatagraph.com

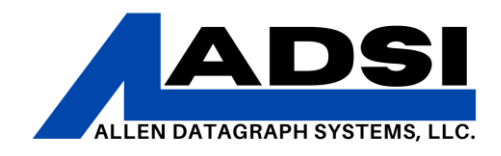

### Host Names and Editing the PC Host File

Decide on hostnames for each networked cutter, shorter names are recommended. (for example: a and b)

Edit the PC hosts file to define the new hostnames to an IP address. The PC hosts file is found in the following location: *C*:\*Windows\System32\drivers\etc\hosts* 

| → * ↑ C:\Windows\System3 | em32\drivers\etc ~ |                   | ₽ Search etc |       |
|--------------------------|--------------------|-------------------|--------------|-------|
| 0.item                   | Name               | Date modified     | Туре         | Size  |
| QUICK access             | hosts              | 12/7/2019 4:12 AM | File         | 1 KB  |
| Creative Cloud Files     | Imhosts.sam        | 12/7/2019 4:12 AM | SAM File     | 4 KB  |
| OpeDrive                 | networks           | 12/7/2019 4:12 AM | File         | 1 KB  |
| Uncome .                 | 🗋 protocol         | 12/7/2019 4:12 AM | File         | 2 KB  |
| This PC                  | services           | 12/7/2019 4:12 AM | File         | 18 KB |
| Network                  |                    |                   |              |       |
|                          |                    |                   |              |       |

1. Add two lines to the end of the hosts file that look like the following:

192.168.2.xxx a

192.168.2.xxx b

2. Ensure that the IP addresses defined in the hosts file matches the previously assigned IP addresses for the networked cutters.

**Note:** It may be necessary to save the edited hosts file to the PC Desktop and then rename it from hosts.txt to hosts without an extension file type; the use File Explorer to copy the renamed hosts file to the C:\Windows\System32\drivers\etc directory.

Setup is now complete, test the setup!

### CLIENT ADVISORY BULLETIN ALL PRODUCTS PROUDLY MADE IN AMERICA. 45A Northwestern Drive | Salem, NH 03079 | 603.216.6344 | allendatagraph.com

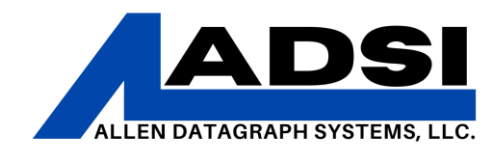

#### Testing:

Navigate to the Flexisign icon in the Taskbar that should still have a small square.

- 1. Choose the 536 on LAN output device, click Send.
- 2. Select the Production Manager icon on the Taskbar; the following prompt should appear:

| Save As                             |    |      |            |                 |         | ×    |
|-------------------------------------|----|------|------------|-----------------|---------|------|
| Cutter Driver 🕨 queue               |    | •    | <b>4</b> 7 | Search queue    |         | م    |
| Organize 🔻 New folder               |    |      |            |                 | == •    | (?)  |
| 🌗 Forms                             | *  | Name |            | <u>^</u>        |         | Date |
| 🐌 Manuals                           |    |      |            |                 |         |      |
| Product Photos                      |    |      | No i       | tems match your | search. |      |
| Public files                        |    |      |            |                 |         |      |
| 🐌 RMA Customer Forms                |    |      |            |                 |         |      |
| TechSupportPics                     | -  |      |            |                 |         |      |
| 퉬 Trade Dress & In House Labels     | =  |      |            |                 |         |      |
| 퉬 Training docs                     |    |      |            |                 |         |      |
| le OneDrive                         |    |      |            |                 |         |      |
| 🎉 DTalmage                          |    |      |            |                 |         |      |
| FINAL TEST                          |    |      |            |                 |         |      |
| 🎉 Tech Support Files                |    |      |            |                 |         |      |
| 🎉 Repair Department                 |    |      |            |                 |         |      |
|                                     | Ψ. | •    | III        |                 |         | ۰.   |
| File <u>n</u> ame: f lana x         |    |      |            |                 |         | -    |
| Save as type: Native format (*.plt) |    |      |            |                 |         | •    |
| cove as type: Indire to mar ( ipit) |    |      |            |                 |         |      |
| Hide Folders                        |    |      |            | Save            | Cance   |      |

Continued on next page.

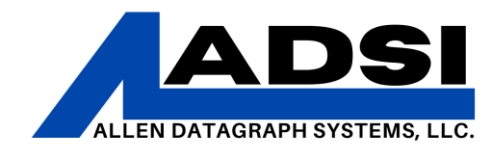

3. Enter the File name: f lana x -or- f lanb x; click Save.

The spooler will now send the file to the networked cutter.

If queuing up more than one job, change the x in the File name above to some other letter.

**Note:** If a and b were not used for the hostnames change the filename to f <space> lan <hostname> <space> <unique letter>. i.e.; if **c145** is chosen for the host name then the file name would be **f lanc145 x**.

### CLIENT ADVISORY BULLETIN ALL PRODUCTS PROUDLY MADE IN AMERICA. 45A Northwestern Drive | Salem, NH 03079 | 603.216.6344 | allendatagraph.com